# SUMIFS 函数

1. 介绍
2. 示例
3. 外网帮助文档

### 1. 介绍

SUMIFS 函数是一个数学与三角函数,用于计算其满足多个条件的全部参数的总量

#### 语法

#### SUMIFS(sum\_range, criteria\_range1, criteria1, [criteria\_range2, criteria2], ...)

- ■SUMIFS (A2:A9, B2:B9, "=A\*", C2:C9, "卢宁")
  ■SUMIFS (A2:A9, B2:B9, "<>香蕉", C2:C9, "卢宁")

| 参数名称                                        | 说明                                                                                                    |
|---------------------------------------------|----------------------------------------------------------------------------------------------------|
| Sum_range (必需)                              | 要求和的单元格区域。                                                                                                    |
| Criteria_rangel (必需)                        | 使用 Criterial 测试的区域。<br>Criteria_rangel 和 Criterial 设置用于搜索某个区域是否符合特定条件的搜索对。一旦在该区域中找<br>到了项,将计算 Sum_range 中的相应值的和。 |
| Criterial (必需)                              | 定义将计算 Criteria_range1 中的哪些单元格的和的条件。例如,可以将条件输入为 32、">32"、B4、" <b>苹果</b> " 或 "32"。                                 |
| Criteria_range2, criteria2, …<br>(optional) | 附加的区域及其关联条件。 最多可以输入 127 个区域/条件对。                                                                                 |

### 2. 示例

#### 2.1. 示例1

要在 Excel 中使用这些示例,请拖动以选择表格中的数据,然后右键单击所选内容并选择"复制"。

在新的工作表中,右键单击单元格 A1,然后在"粘贴选项"下方选择"匹配目标格式"。

| 已销售数量                                           | 产品                                                                                                    | 销           |
|-------------------------------------------------|----------------------------------------------------------------------------------------------------|-------------|
|                                                 |                                                                                                    | 音<br>人<br>员 |
| 5                                               | 苹果                                                                                                    | 卢宁          |
| 4                                               | 苹果                                                                                                    | Sarah       |
| 15                                              | 香梨                                                                                                    | 卢宁          |
| 3                                               | 香梨                                                                                                    | Sarah       |
| 22                                              | 香蕉                                                                                                    | 卢宁          |
| 12                                              | 香蕉                                                                                                    | Sarah       |
| 10                                              | 胡萝卜                                                                                                    | 卢宁          |
| 33                                              | 胡萝卜                                                                                                    | Sarah       |
| 公式                                              | 说明                                                                                                    |             |
| =SUMIFS(A2:A9,<br>B2:B9, "=香*",<br>C2:C9, "卢宁") | 计算以"看"开头并由"卢宁"售出的产品的总量。 它使用Criterial中的通配符 *, "= A *"查找Criteria_range1<br>B2: B9 中的匹配产品名称,并在Criteria_range2 c2: C9 中查找名称"Tom" 。 然后计算 Sum_range A2:A9 中<br>同时满足这两个条件的单元格的总量。 结果为 20。 |             |
| =SUMIFS(A2:A9,<br>B2:B9, "◇香蕉",<br>C2:C9, "卢宁") | 计算卢宁售出的非香蕉产品的总量。 它通过在Criterial" 〈 <b>〉香蕉"</b> 中使用〈〉来排除香蕉,并在 " Criteria_range2<br>C2: C9"中查找名称"Tom" 。 然后计算 Sum_range A2:A9 中同时满足这两个条件的单元格的总量。 结果为 30。                               |             |

## 3. 外网帮助文档

由于SUMIFS是Excel常用函数,所以在其他网站的搜索,会有很多教程 比如百度,官网搜索关键字"SUMIFS函数"

此文档参考Excel官网详情